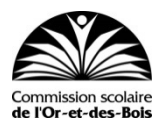

## Procédure pour créer un compte sur le site du Portail-Parents

Le Portail-Parent est un site Internet où vous pouvez consulter une multitude d'informations concernant le dossier scolaire de vos enfants de niveau préscolaire, primaire et secondaire.

Le lien à retenir est : **portailparents.ca** 

1. Sur la page d'accueil, cliquer sur SE CONNECTER.

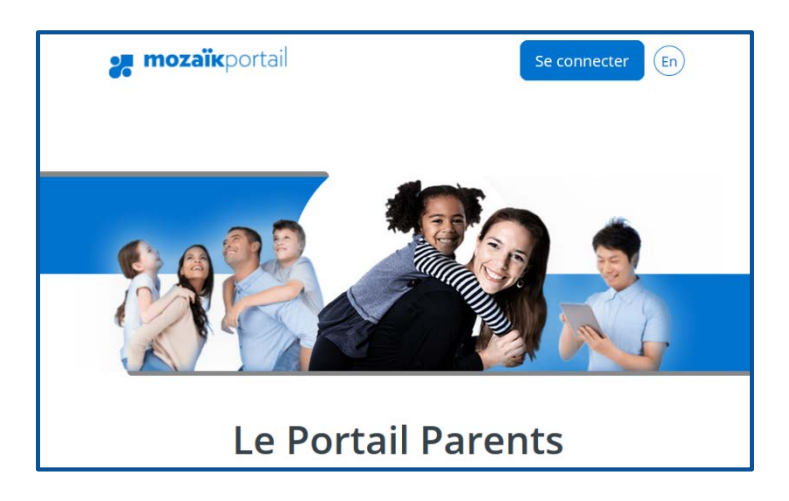

2. Cliquez sur le lien <u>Créer votre compte</u> en bas de la page.

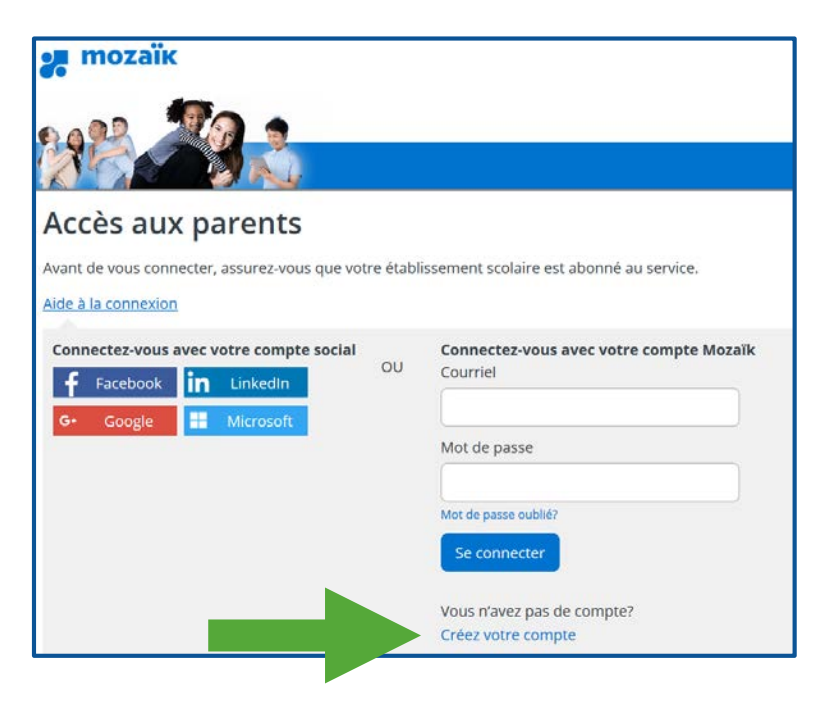

 À la ligne Courriel, vous devez écrire l'adresse électronique que vous avez donnée à l'école et cliquez sur Obtenir un code de vérification.

## Accès aux parents Avant de vous connecter, assurez-vous que votre établissement scolaire est abonné au service. Aide à la connexion Complétez les informations suivantes : Le courriel doit être celui que vous avez fourni à l'école. Courriel Obtenir un code de vérification

4. Un courriel de la part de Microsoft semblable à cette image est envoyé à votre adresse électronique. Si vous ne voyez pas ce courriel dans votre boîte de réception, vérifiez dans votre boîte de courriels indésirables.
Prenez en note le code inscrit dans votre courriel.

| M ×<br>Ve<br>Ve | Microsoft pour le compte de Mozaïk Accès aux parents<br><msonlineservicesteam@microsoftonline.com><br/>Ven 2019-02-22 10:51<br/>Vous ≈</msonlineservicesteam@microsoftonline.com> |  |  |  |
|-----------------|----------------------------------------------------------------------------------------------------|--|--|--|
|                 | Vérifiez votre adresse de messagerie                                                                                                    |  |  |  |
|                 | Merci d'avoir vérifié votre compte @hotmail.com !                                                                                                    |  |  |  |
|                 | Votre code est : 139284                                                                                                    |  |  |  |
|                 | Cordialement,<br>Mozaïk Accès aux parents                                                                                                    |  |  |  |

 Écrivez votre code dans la case prévue à cet effet à la page du Portail-Parents. Cliquez sur Vérifier le code.

| Accès aux parents                                                                                |
|--------------------------------------------------------------------------------------------------|
| Avant de vous connecter, assurez-vous que votre établissement<br>scolaire est abonné au service. |
| <u>Aide à la connexion</u>                                                                       |
| Complétez les informations suivantes :                                                           |
| Le courriel doit être celui que vous avez fourni à l'école.                                      |
| Courriel                                                                                         |
| @hotmail.com                                                                                     |
| Code de vérification                                                                             |
| 139284                                                                                           |
| Vérifier le code Obtenir un nouveau code                                                         |

**6.** Vous pouvez maintenant écrire un mot de passe.

| Modifier le cou | rriel   |
|-----------------|---------|
| Nouveau mot de  | passe   |
| Confirmation    |         |
| Enregistrer     | Annuler |

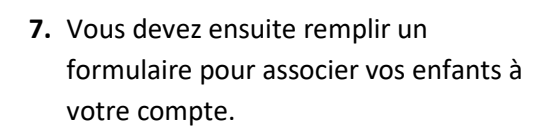

La Commission scolaire que vous devez sélectionner est **CS de l'Or-et-des-Bois**.

Le numéro de fiche de vos enfants est mentionné dans le courriel que vous avez reçu de l'école. Sinon, vous pouvez le trouver sur le bulletin ou autre communication officielle de l'école.

| Aucun enfant associé à mon compte                                                                           |  |  |  |  |
|----------------------------------------------------------------------------------------------------|--|--|--|--|
| Associer un enfant à mon compte                                                                             |  |  |  |  |
| Pour obtenir l'accès aux informations scolaires de votre enfant, veuillez remplir le formulaire ci-dessous. |  |  |  |  |
| J'ai reçu un NIP de l'établissement scolaire onon                                                           |  |  |  |  |
| Mon enfant fréquente un établissement privé non                                                             |  |  |  |  |
| Commission scolaire                                                                                         |  |  |  |  |
| Sélectionner la commission scolaire                                                                         |  |  |  |  |
| Nom de l'enfant                                                                                             |  |  |  |  |
|                                                                                                    |  |  |  |  |
| Prénom de l'enfant                                                                                          |  |  |  |  |
|                                                                                                    |  |  |  |  |
| Date de naissance                                                                                           |  |  |  |  |
| Jour 🔄 Mois 🗸 Année 🗎                                                                                       |  |  |  |  |
| Numéro de fiche ou code permanent 2                                                                         |  |  |  |  |

Après avoir cliqué sur Enregistrer, vous obtenez le message suivant.
 Vous pouvez associer un autre enfant à votre compte en cliquant sur Répéter pour un autre enfant si l'adresse courriel donnée à l'école est la même dans le dossier de vos enfants.
 Sinon, cliquez sur Revenir à Portail

<u>Parents</u> pour procéder à la réinscription à l'école et au service de garde.

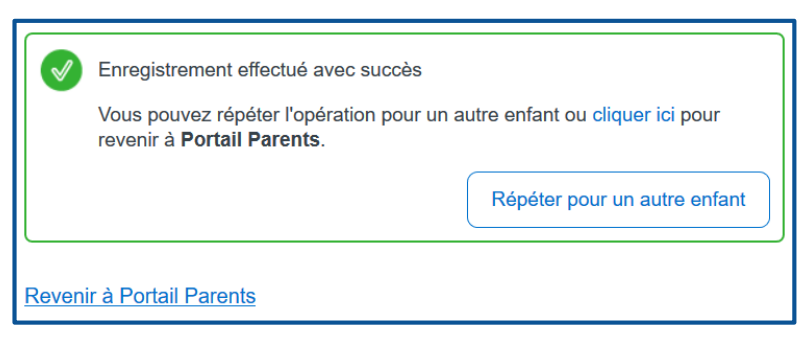